# SWITCH edu-ID, MFA Multi-Faktor-Authentifizierung - einrichten

Publiziert it-support@fhnw.ch allgemeine Anleitung Corporate IT Doku

So richten Sie für Ihre SWITCH edu-ID die Multi-Faktor-Authentifizierung ein.

Wir bitten Sie, die Multifactor Authentication in Ihrer SWITCH edu-ID mit oder ohne der in der blauen Box beschriebenen "Handlungsaufforderung" entlang der untenstehenden Schritte zu aktivieren:

| Login <ul> <li>Handeln erforderlich: Passen Sie die Einstellungen für Multi-Faktor-Authentisierung an.</li> </ul> Die Konfiguration Ihrer Multi-Faktor-Authentisierung erfüll die Anforderungen für diese Anmeldung. Klicken Sie auf "Weiter", um zu Ihren Sicherheitseinstellung gelangen. Aktivieren und konfigurieren Sie die Multi-Faktor | die                                      |   |  |
|----------------------------------------------------------------------------------------------------|------------------------------------------|---|--|
| Handeln erforderlich: Passen Sie die Einstellungen für<br>Multi-Faktor-Authentisierung an. Die Konfiguration Ihrer Multi-Faktor-Authentisierung erfüll<br>die Anforderungen für diese Anmeldung. Klicken Sie auf "Weiter", um zu Ihren Sicherheitseinstellung<br>gelangen. Aktivieren und konfigurieren Sie die Multi-Faktor                  | <sup>,</sup> die                         |   |  |
| Die Konfiguration Ihrer Multi-Faktor-Authentisierung erfül<br>die Anforderungen für diese Anmeldung.<br>Klicken Sie auf "Weiter", um zu Ihren Sicherheitseinstellung<br>gelangen. Aktivieren und konfigurieren Sie die Multi-Fakto                                                                                                    |                                          |   |  |
| Authentisierung, um alle dort aufgeführten Anforderunge<br>erfüllen.                                                                                                    | : nicht<br>en zu<br>r-<br>i zu<br>Weiter | 6 |  |

#### Einrichten der MFA in der SWITCH edu-ID - Schritt für Schritt

- Loggen Sie sich bei Ihrer persönlichen SWITCH edu-ID ein: Login: <u>SWITCH edu-ID.</u>
- Schieben Sie im Menü "Sicherheit" die "Multi-Faktor-Authentisierung (MFA)" auf On

| Profil          | Sicherheit           | Datenschutz | Organisationen |
|-----------------|----------------------|-------------|----------------|
| Passwort        |                      |             |                |
| Passwort        | Geändert gerade eben |             | >              |
| Multi-Faktor-Au | thentisierung (M     | FA)         | Off On         |

#### • Wählen Sie eine Option für Ihre Multi-Faktor-Authentifizierung.

Wir empfehlen Ihnen primär die Verwendung einer Authenticator App. Sie können jedoch ergänzend oder alternativ auch Passkey oder eine "weitere Option" wählen. Nachfolgend ist die Option "Authenticator App" beschrieben. Empfehlungen zur Option "Passkey" sind weiter unten aufgeführt.

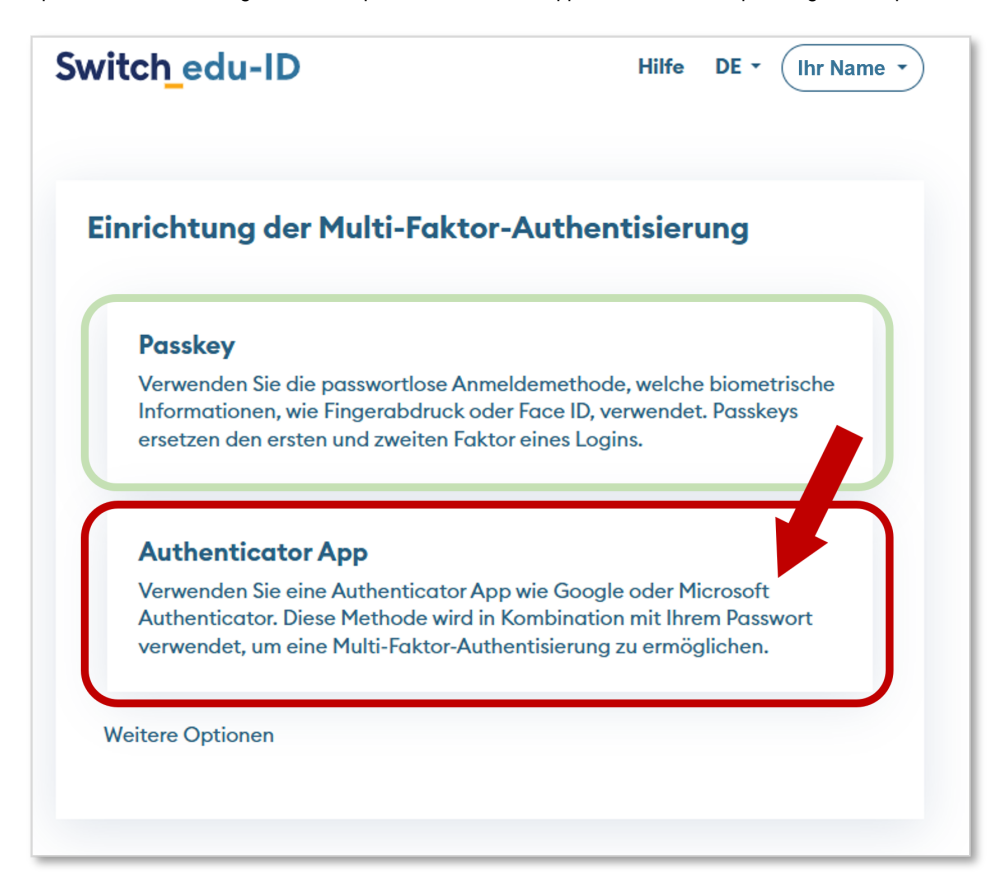

Öffnen Sie auf ihrem Smartphone Ihre Authenticator App. Wenn Sie noch keine haben, bitten wir Sie, eine herunterzuladen und einzurichten. Es gibt diverse Anbieter von Authenticator Apps. Sie können eine der folgenden Apps herunterladen und einrichten:

- Microsoft Authenticator (<u>iOS</u>, <u>Android</u>)
- Google Authenticator (iOS, Android)
- weitere Passwortmanager (LastPass usw.)

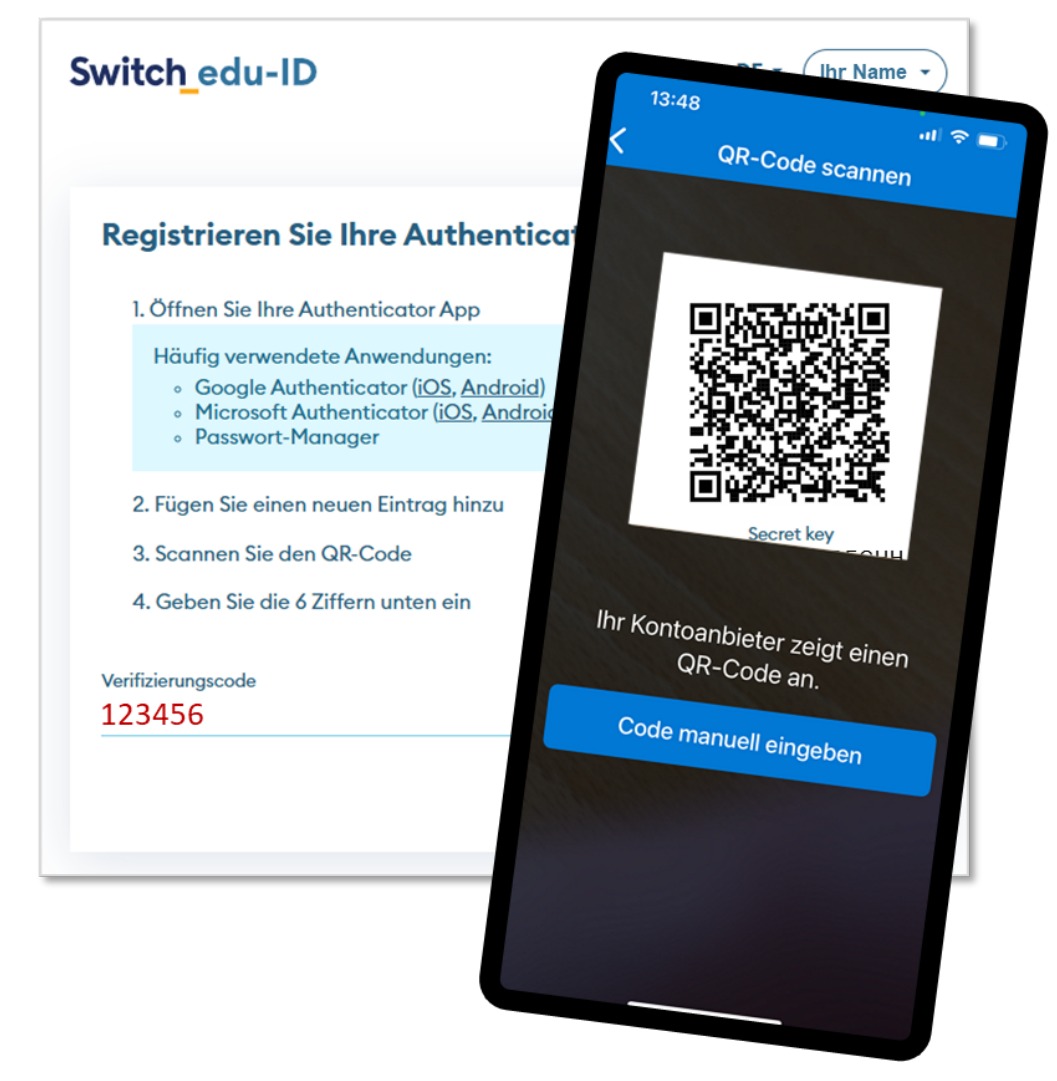

- Fügen Sie einen neuen Eintrag zu Ihrer Authenticator App hinzu (+)
- Wählen Sie, falls Ihre Authenticator App dies zur Auswahl stellt: Geschäfts-oder Schulkonto
- Scannen Sie den QR-Code
- Geben Sie den 6-stelligen Verifizierungscode, welcher in der App angezeigt wird, bei Ihrer SWITCH edu-ID ein.
- Klicken Sie auf Weiter

| Ihr neuer Reco                                | very Code                                                                                    |
|-----------------------------------------------|----------------------------------------------------------------------------------------------|
| Bewahren Sie den Rec<br>auf (z.B. Passwortman | overy Code an einem <b>sicheren, aber gut auffindbaren Ort</b><br>ager oder Sicherheitsbox). |
|                                               | 1234 5678 9123 4567 🗘                                                                        |
| 🗹 Ich habe ihn gespe                          | ichert                                                                                       |

- Sie erhalten einen neuen Recovery Code, den Sie benötigen, falls Ihr Passwort und Ihre E-Mailadresse nicht mehr zur Verfügung stehen. Bewahren Sie diesen an einem sichern, aber gut auffindbaren Ort auf.
- Klicken Sie auf Weiter

## Ihre SWITCH edu-ID ist nun MFA fähig.

## Passkey Beim Einrichten von Passkey für die Multi-Faktor-Authentifizierung empfehlen wir auf Windows-Geräten die Optionen "Gesicht" (Windows Hello) oder "PIN" (Zahlenkombination, wie sie für das Login verwendet wird), mit welchen Sie über Ihren Laptop/Computer authentifiziert werden. Sie können mehrere Passkeys für unterschiedliche Geräte hinterlegen, diese aber nur auf dem jeweiligen Gerät verwenden. Switch edu-ID Hilfe DE -Ihr Name i 🝷 Verwalten Sie Ihre Passkeys Passkeys sind ein Ersatz für Ihr Passwort und ermöglichen ein schnelleres. einfacheres und sichereres Login. Sichern Sie Ihr Konto mit Passkey! Wir empfehlen, mehrere Passkeys zu registrieren, um im Falle eines Verlustes • ein Ersatzgerät zu haben. Sie haben noch ke Passkeys registriert. + Passkey hinzufügen Erledigt $\times$ × \$ Windows-Sicherheit • Windows-Sicherheit Sicherstellen, dass Sie es sind Sicherstellen, dass Sie es sind Speichern sie einen Hauptschlüssel auf diesem Gerät, um sich bei "eduid.ch" als "Iwo Kuhn" anzumelden. Speichern sie einen Hauptschlüssel auf diesem Gerät, um sich bei eduid.ch" als "Iwo Kuhn" anzumelden. Diese Anforderung stammt aus der App "msedge.exe" von Diese Anforderung stammt aus der App "msedge.exe" von "Microsoft Corporation". "Microsoft Corporation" PIN Hallo Iwo Kuhn! ..... 12345678 Wählen Sie "OK" aus, um den Vorgang fortzusetzen. Ich habe meine PIN vergessen.

Auf Smartphones, Tablets und Apple-Geräten ist die Passkey-Einrichtung etwas komplexer, da es je nach vorhandenen Apps (z.B. unterschiedliche Passwortmanager) und Gerätekonfiguration verschiedenste Szenarien gibt, die wir zum aktuellen Zeitpunkt nicht im Detail beschreiben können. Auf solchen Geräten empfehlen wir zur Zeit die Verwendung von Passkey nur versierten Nutzenden.

Abbrechen

Verwenden eines anderen Geräts

Weitere Optionen

: Gesicht

PIN

## Verwandte Artikel

Weitere Optionen

Cesicht

PIN

ОК

- <u>Moodle-Login mit Switch edu-ID</u>
- Switch edu-ID erstellen
- Einloggen mit FHNW-Account oder SWITCH edu-ID?
- SWITCH edu ID erstellen, verknuepfen und verwalten
- Azure Multi-Factor Authentication (MFA)

Verwenden eines anderen Geräts

Abbrechen

Switch edu-ID Login

publiziert: 2. Juni 2025 16:55 Service: S1309 - IT Infrastruktur Basisdienste (AD | Entra ID | SCEP | Entra Application Proxy) Stichwörter: Security SWITCH edu-ID